# Design IoT Projects with Raspberry Pi, Arduino and ESP32 Programming Node-RED with Node-RED

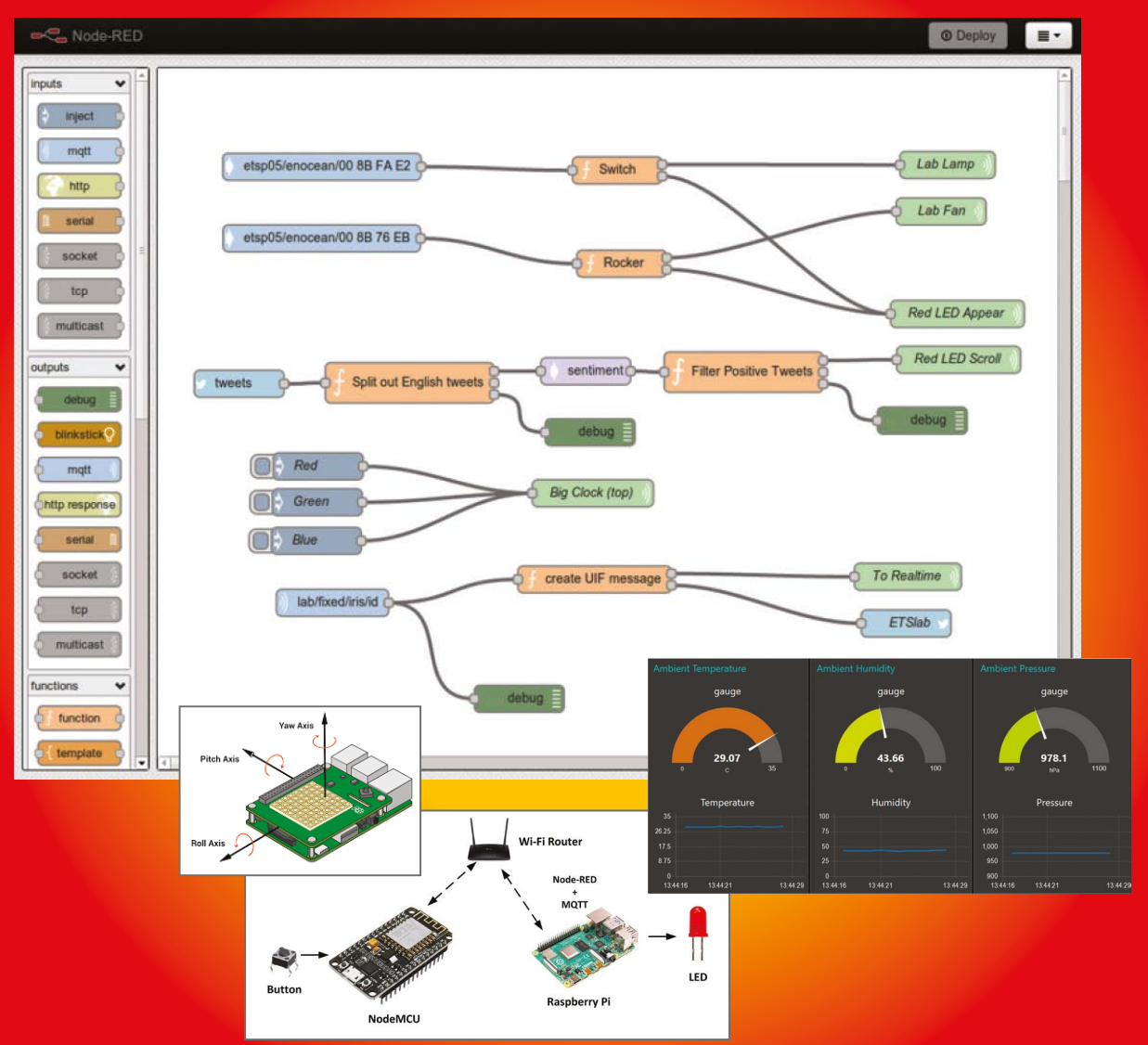

Celektor

Dogan Ibrahim

# Programming with Node-RED Design IoT Projects with Raspberry Pi, Arduino and ESP32

Dogan Ibrahim

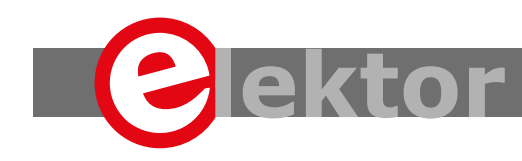

LEARN DESIGN SHARE

 This is an Elektor Publication. Elektor is the media brand of Elektor International Media B.V.
 78 York Street, London W1H 1DP, UK
 Phone: (+44) (0)20 7692 8344

All rights reserved. No part of this book may be reproduced in any material form, including photocopying, or storing in any medium by electronic means and whether or not transiently or incidentally to some other sue of this publication, without the written permission of the copyright holder except in accordance with the provisions of the Copyright Designs and Patents Act 1988 or under the terms of a licence issued by the Copyright Licencing Agency Ltd., 90 Tottenham Court Road, London, England W1P
 9HE. Applications for the copyright holder's permission to reproduce any part of the publication should be addressed to the publishers.

#### Declaration

The author and publisher have used their best efforts in ensuring the correctness of the information contained in this book. They do not assume, or hereby disclaim, any liability to any party for any loss or damage caused by errors or omissions in this book, whether such errors or omissions result from negligence, accident or any other cause.

British Library Cataloguing in Publication Data
 A catalogue record for this book is available from the British Library

ISBN 978-1-907920-88-2 EISBN 978-3-89576-364-9 EPUB 978-3-89576-365-6

© Copyright 2020: Elektor International Media b.v. Prepress Production: D-Vision, Julian van den Berg First published in the United Kingdom 2020

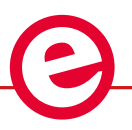

Elektor is part of EIM, the world's leading source of essential technical information and electronics products for pro engineers, electronics designers, and the companies seeking to engage them. Each day, our international team develops and delivers high-quality content - via a variety of media channels (including magazines, video, digital media, and social media) in several languages - relating to electronics design and DIY electronics. www.elektormagazine.com

LEARN DESIGN SHARE

|                                                                                             | face                                                                                                    |
|---------------------------------------------------------------------------------------------|----------------------------------------------------------------------------------------------------|
| Cha                                                                                         | pter 1 • Raspberry Pi 4                                                                                                    |
| 1                                                                                           | 1.1 Overview                                                                                                    |
| 1                                                                                           | 1.2 Parts of the Raspberry Pi 4                                                                                                    |
| 1                                                                                           | 1.3.1 Setup option 1                                                                                                    |
| 1                                                                                           | 1.3.2 Setup option 2                                                                                                    |
| S                                                                                           | Summary                                                                                                    |
| Cha                                                                                         | pter 2 $ullet$ Installing the Raspberry Pi operating system $\dots\dots\dots\dots\dots\dots\dots\dots\dots\dots\dots\dots\dots\dots\dots\dots\dots\dots\dots\dots\dots\dots\dots\dots\dots\dots\dots\dots\dots\dots\dots\dots\dots\dots\dots\dots$                                                                                                    |
| 2                                                                                           | 2.1 Overview                                                                                                    |
| 2                                                                                           | 2.2 Raspbian Buster installation steps on Raspberry Pi 4                                                                                                    |
| 2                                                                                           | 2.3 Remote access                                                                                                    |
| 2                                                                                           | 2.4 Using Putty                                                                                                    |
| 2                                                                                           | 2.4.1 Configuring Putty                                                                                                    |
| 2                                                                                           | 2.5 Remote access of the desktop                                                                                                    |
| 2                                                                                           | 2.6 Summary                                                                                                    |
| Cha                                                                                         | pter 3 • Using the command line                                                                                                    |
| 3                                                                                           | 3.1 Overview                                                                                                    |
| 3                                                                                           | 3.2 The Raspberry Pi directory structure                                                                                                    |
|                                                                                             |                                                                                                    |
| 3                                                                                           | 3.3 File permissions                                                                                                    |
| 3                                                                                           | 3.3 File permissions.       .28         3.4 Help.       .32                                                                                                    |
| 3<br>3<br>3                                                                                 | 3.3 File permissions.       .28         3.4 Help.       .32         3.5 Date, time, and calendar       .33                                                                                                    |
| 3333                                                                                        | 3.3 File permissions.       .28         3.4 Help.       .32         3.5 Date, time, and calendar       .33         3.6 File operations       .33                                                                                                    |
| 3<br>3<br>3<br>3<br>3<br>3<br>3<br>3<br>3<br>3<br>3<br>3<br>3<br>3<br>3<br>3<br>3<br>3<br>3 | 3.3 File permissions.       .28         3.4 Help.       .32         3.5 Date, time, and calendar       .33         3.6 File operations       .33         3.7 System and user information       .35                                                                                                    |
| 3<br>3<br>3<br>3<br>3<br>3<br>3                                                             | 3.3 File permissions.       .28         3.4 Help.       .32         3.5 Date, time, and calendar       .33         3.6 File operations       .33         3.7 System and user information       .35         3.8 Resource monitoring on Raspberry Pi.       .37                                                                                                    |
| 3<br>3<br>3<br>3<br>3<br>3<br>3<br>3                                                        | 3.3 File permissions.       .28         3.4 Help.       .32         3.5 Date, time, and calendar       .33         3.6 File operations       .33         3.7 System and user information       .35         3.8 Resource monitoring on Raspberry Pi.       .37         3.9 Shutting down.       .39                                                                                                    |
| 3<br>3<br>3<br>3<br>3<br>3<br>3<br>3<br>3<br>3<br>3                                         | 8.3 File permissions.       .28         8.4 Help.       .32         8.5 Date, time, and calendar       .33         8.6 File operations       .33         8.7 System and user information       .35         8.8 Resource monitoring on Raspberry Pi.       .37         8.9 Shutting down       .39         8.10 Summary       .40                                                                                                    |
| 3<br>3<br>3<br>3<br>3<br>3<br>3<br>3<br>3<br><b>Cha</b>                                     | 3.3 File permissions.       .28         3.4 Help.       .32         3.5 Date, time, and calendar       .33         3.6 File operations       .33         3.7 System and user information       .35         3.8 Resource monitoring on Raspberry Pi.       .37         3.9 Shutting down.       .39         3.10 Summary       .40         pter 4 • Installing Node-RED software on Raspberry Pi       .41                                                                                                    |
| 3<br>3<br>3<br>3<br>3<br>3<br>3<br>3<br><b>Cha</b>  <br>4                                   | 3.3 File permissions.       .28         3.4 Help.       .32         3.5 Date, time, and calendar       .33         3.6 File operations       .33         3.7 System and user information       .35         3.8 Resource monitoring on Raspberry Pi.       .37         3.9 Shutting down.       .39         3.10 Summary       .40         pter 4 • Installing Node-RED software on Raspberry Pi       .41                                                                                                    |
| 3<br>3<br>3<br>3<br>3<br>3<br>3<br><b>Cha</b>  <br>4<br>4                                   | 8.3 File permissions.       .28         8.4 Help.       .32         8.5 Date, time, and calendar       .33         8.6 File operations       .33         8.7 System and user information       .35         8.8 Resource monitoring on Raspberry Pi.       .37         8.9 Shutting down.       .39         8.10 Summary       .40 <b>pter 4 • Installing Node-RED software on Raspberry Pi</b> .41         4.1 Overview       .41         4.2 Raspberry Pi Node-RED installation       .41                                                                                              |
| 3<br>3<br>3<br>3<br>3<br>3<br>3<br><b>Cha</b>  <br>4<br>4                                   | 3.3 File permissions.       .28         3.4 Help.       .32         3.5 Date, time, and calendar       .33         3.6 File operations       .33         3.7 System and user information       .35         3.8 Resource monitoring on Raspberry Pi       .37         3.9 Shutting down.       .39         3.10 Summary       .40 <b>pter 4 • Installing Node-RED software on Raspberry Pi</b> .41         4.1 Overview       .41         4.2 Raspberry Pi Node-RED installation       .41         4.3 Node-RED interface to external world.       .43                                   |
| 3<br>3<br>3<br>3<br>3<br>3<br><b>Cha</b>  <br>4<br>4<br>4                                   | 8.3 File permissions.       28         8.4 Help.       32         8.5 Date, time, and calendar       33         8.6 File operations       33         8.7 System and user information       35         8.8 Resource monitoring on Raspberry Pi.       37         8.9 Shutting down.       39         8.10 Summary       40 <b>pter 4 • Installing Node-RED software on Raspberry Pi</b> 41         4.1 Overview       41         4.2 Raspberry Pi Node-RED installation       41         4.3 Node-RED interface to external world.       43         4.4 Node-RED screen layout.       44 |

|    | 4.6 Project 2 – Date and time                                                                      |
|----|----------------------------------------------------------------------------------------------------|
|    | 4.7 Project 3 – Temperature conversion52                                                           |
|    | 4.8 Importing and exporting flow programs                                                          |
|    | 4.8.1 Exporting flows                                                                              |
|    | 4.8.2 Importing aflow                                                                              |
|    | 4.9 Copying nodes in the same workspace                                                            |
|    | 4.10 Core nodes                                                                                    |
|    | 4.10.1 Input nodes                                                                                 |
|    | 4.10.2 Output nodes                                                                                |
|    | 4.10.3 Function nodes                                                                              |
|    | 4.10.4 Social nodes                                                                                |
|    | 4.10.5 Storage nodes                                                                               |
|    | 4.10.6 Analysis nodes                                                                              |
|    | 4.10.7 Advanced nodes                                                                              |
|    | 4.10.8 Raspberry Pi nodes                                                                          |
|    | 4.11 Project 4 – Dice number                                                                       |
|    | 4.12 Project 5 – Double dice numbers                                                               |
|    | 4.13 Project 6 – Unit conversions - Multiple inputs to a function                                  |
|    | 4.14 Multiple inputs and multiple outputs from a function                                          |
|    | 4.15 Project 7 – Mean of numbers - Using the smooth node                                           |
|    | 4.16 Project 8 – Squares of numbers                                                                |
|    | 4.17 Project 9 – Getting the weather reports – Display the local weather report70                  |
|    | 4.18 Project 10 – Display the current temperature                                                  |
|    | 4.19 Project 11 – Sending the current temperature to an email                                      |
|    | 4.20 Project 12 – Sending the current temperature and atmospheric pressure to your twitter account |
|    | 4.21 Node-RED configuration                                                                        |
|    | 4.22 Summary                                                                                       |
| Ch | apter 5 • Node-RED based Raspberry Pi projects using GPIO                                          |
|    | 5.1 Overview                                                                                       |
|    | 5.2 GPIO – Parallel interface                                                                      |
|    | 5.3 Project 13 – LED control                                                                       |
|    | 5.4 Project 14 – Flashing LED                                                                      |

|    | 5.4.1 Using a context variable to flash the LED                                                                                                    |
|----|----------------------------------------------------------------------------------------------------|
|    | 5.5 Project 15 – Alternately flashing LEDs                                                                                                    |
|    | 5.5.1 Using context variables to flash the LEDs alternately                                                                                                    |
|    | 5.6 Project 16 – Temperature alarm with buzzer                                                                                                    |
|    | 5.7 Project 17 – Controlling a GPIO port remotely using email                                                                                                    |
|    | 5.8 Project 18 – Confirmation of the buzzer state                                                                                                    |
|    | 5.9 Project 19 – Controlling multiple GPIO ports remotely using email                                                                                                    |
|    | 5.10 Project 20 – Traffic lights simulator                                                                                                    |
|    | 5.11 Project 21 – Push-Button switch input                                                                                                    |
|    | 5.12 Project 22 – Changing LED brightness – The PWM output                                                                                                    |
|    | 5.13 Summary                                                                                                    |
|    | 6.1 Overview                                                                                                    |
|    | 6.2 Raspberry Pi I <sup>2</sup> C ports                                                                                                    |
|    | 6.3 I <sup>2</sup> C LCD                                                                                                    |
|    | 6.4 Installing the I <sup>2</sup> C LCD software on Node-RED $\ldots \ldots \ldots \ldots \ldots \ldots \ldots \ldots \ldots \ldots \ldots \ldots \ldots \ldots \ldots \ldots \ldots \ldots \ldots$ |
|    | 6.5 Project 23 – Displaying current time on the LCD                                                                                                    |
|    | 6.6 Project 24 – Displaying local temperature and humidity on the LCD                                                                                                    |
|    | 6.7 Project 25 – Displaying dice numbers                                                                                                    |
|    | 6.8 Project 26 – Event counter with LCD                                                                                                    |
|    | 6.9 Project 27 – DHT11 temperature and humidity sensor with LCD Display 124                                                                                                    |
|    | 6.10 Project 28 – Ultrasonic distance sensor with LCD display                                                                                                    |
|    | 6.11 Project 29 – Ultrasonic distance alarm with buzzer                                                                                                    |
|    | 6.12 Project 30 – Ultrasonic car parking system with buzzer                                                                                                    |
|    | 6.13 Using a parallel LCD                                                                                                    |
|    | 6.14 Project 31 – Displaying message on a parallel LCD                                                                                                    |
|    | 6.15 Summary                                                                                                    |
| Ch | apter 7 • Using ADC in Raspberry Pi Node-RED projects                                                                                                    |
|    | 7.1 Overview                                                                                                    |
|    | 7.2 The MCP3002 ADC                                                                                                    |
|    | 7.3 Project 32 – Voltmeter with LCD output                                                                                                    |
|    | 7.4 Project 33 – Temperature measurement using analog sensor                                                                                                    |
|    | 7.5 Project 34 – ON/OFF temperature control148                                                                                                    |

|    | 7.6 Summary                                                                                            |
|----|----------------------------------------------------------------------------------------------------|
| Ch | apter 8 • The dashboard palette153                                                                     |
|    | 8.1 Overview                                                                                           |
|    | 8.2 Installing the dashboard153                                                                        |
|    | 8.3 Project 35 – Using a gauge to display the temperature                                              |
|    | 8.4 Using a Line Chart to display the temperature                                                      |
|    | 8.5 Using a Bar Chart to display the temperature                                                       |
|    | 8.6 Project 36 – Using gauges to display the temperature and humidity158                               |
|    | 8.7 Project 37 – Using multiple gauges160                                                              |
|    | 8.8 Project 38 – Using a slider to change LED brightness                                               |
|    | 8.9 Project 39 – Using button nodes to control an LED                                                  |
|    | 8.10 Project 40 – Using switch and text nodes to control an LED                                        |
|    | 8.11 Project 41 – Talking weather forecast                                                             |
|    | 8.12 Configuring the dashboard169                                                                      |
|    | 8.13 Summary                                                                                           |
| Ch | apter 9 • Wi-Fi UDP/TCP Network-Based projects                                                         |
|    | 9.1 Overview                                                                                           |
|    | 9.2 Project 42 – Controlling an LED from a mobile phone –<br>UDP based communication                   |
|    | 9.3 Project 43 – Controlling multiple LEDs from a mobile phone – UDP based communication               |
|    | 9.5 Project 45 – Controlling an LED from a mobile phone –<br>TCP based communication                   |
|    | 9.6 Project 46 – Controlling Multiple LEDs From a Mobile Phone –<br>TCP Based Communication            |
|    | 9.7 Project 47 – Sending the temperature and humidity to the mobile phone –<br>TCP based communication |
|    | 9.8 Project 48 – Chat program – Mobile phone to Raspherry Pi chat                                      |
|    | 9 9 Project 49 – Using the ping                                                                        |
|    | 9 10 Summary 180                                                                                       |
| Ch | anter 10 ● Storage Nodes                                                                               |
| -  | 10.1 Overview 190                                                                                      |
|    | 10.2 Project 50 – Storing timestamped temperature and                                                  |
|    | humidity data in a file                                                                                |

|    | 10.3 Project 51 – Reading contents of a file                                                   |
|----|------------------------------------------------------------------------------------------------|
|    | 10.4 Project 52 – Reading a file line by line                                                  |
|    | 10.5 Summary                                                                                   |
| Ch | apter 11 • Serial communication                                                                |
|    | 11.1 Overview                                                                                  |
|    | 11.2 Project 53 – Communicating with Arduino over serial line                                  |
|    | 11.3 Project 54 – Receiving serial data – Receiving GPS data                                   |
|    | 11.4 Project 55 – Receiving GPS data – Extracting the latitude and longitude 208               |
|    | 11.5 Project 56 – Displaying our location on a map                                             |
|    | 11.6 Project 57 – Sending out serial data to arduino                                           |
|    | 11.7 Project 58 – Connecting Raspberry Pi and Arduino Uno using USB ports220                   |
|    | 11.8 Project 59 – Sending serial data from Raspberry Pi to Arduino over RF Radio $\dots$ 222   |
|    | 11.9 Summary                                                                                   |
| Ch | apter 12 • Using Sense HAT                                                                     |
|    | 12.1 Overview                                                                                  |
|    | 12.2 The Sense HAT board                                                                       |
|    | 12.3 Node-RED Sense HAT nodes                                                                  |
|    | 12.4 Project 60 - Displaying the temperature, humidity,<br>and pressure (environmental events) |
|    | 12.5 Project 61 - Displaying the compass heading (motion events)229                            |
|    | 12.6 Project 62 - Displaying the acceleration (motion events)                                  |
|    | 12.7 Project 63 - Displaying the orientation (motion events)                                   |
|    | 12.8 Using the joystick                                                                        |
|    | 12.9 Using the LED matrix                                                                      |
|    | 12.10 Project 64 – Random flashing LED lights having random colours                            |
|    | 12.11 Project 65 – Display of temperature by LED count                                         |
|    | 12.12 Displaying and scrolling data on LED Matrix                                              |
|    | 12.13 Project 66 – Scrolling the pressure readings on the LED matrix                           |
|    | 12.14 Summary                                                                                  |
| Ch | apter 13 • Node-RED with Arduino Uno                                                           |
|    | 13.1 Overview                                                                                  |
|    | 13.2 Installing Node-RED For Arduino Uno                                                       |

| 13.3 Project 67 – Flashing LED                                                              | 47 |
|---------------------------------------------------------------------------------------------|----|
| 13.4 Project 68 – Displaying the ambient temperature in the debug window $\ldots \ldots 24$ | 48 |
| 13.5 Project 69 – Displaying the ambient temperature in the dashboard $\ldots \ldots 24$    | 50 |
| 13.6 Project 70 – Displaying the ambient temperature as gauge and chart $\ldots \ldots 2$   | 51 |
| 13.7 Using the Arduino Uno serial port2                                                     | 53 |
| 13.7.1 Project 71 – Using the DHT11 with the Arduino                                        | 53 |
| 13.8 Summary                                                                                | 56 |
| Chapter 14 • Using the ESP32 DevkitC with Node-RED                                          | 57 |
| 14.1 Overview                                                                               | 57 |
| 14.2 ESP32 DevKitC and Node-RED                                                             | 59 |
| 14.3 Project 72 – Controlling an LED connected to ESP32 DevKitC                             | 59 |
| 14.4 Summary                                                                                | 52 |
| Chapter 15 • Using Amazon Alexa in Node-RED projects                                        | 53 |
| 15.1 Overview                                                                               | 53 |
| 15.2 Project 73 – Controlling an LED using Alexa                                            | 53 |
| 15.3 Project 74 – Controlling an LED and a buzzer using Alexa                               | 65 |
| 15.4 Summary                                                                                | 58 |
| Chapter 16 • Accessing Raspberry Pi Node-RED from anywhere                                  | 59 |
| 16.1 Overview                                                                               | 59 |
| 16.2 The ngrok                                                                              | 59 |
| 16.3 Starting Node-RED automatically at reboot time                                         | 71 |
| 16.4 Summary                                                                                | 71 |
| Chapter 17 • Using Bluetooth with Node-RED                                                  | 72 |
| 17.1 Overview                                                                               | 72 |
| 17.2 Project 75 – Controlling an LED and a buzzer using Bluetooth 2                         | 72 |
| 17.3 Summary                                                                                | 76 |
| Chapter 18 • Node-RED and MQTT                                                              | 78 |
| 18.1 Overview                                                                               | 78 |
| 18.2 How MQTT works                                                                         | 78 |
| 18.3 The Mosquitto broker                                                                   | 80 |
| 18.4 Using MQTT in home automation and in IoT projects                                      | 81 |
| 18.5 Project 76 – Controlling an LED using MQTT                                             | 82 |

| 18.6 The ESP8266 processor                                                                                  |
|----------------------------------------------------------------------------------------------------|
| 18.7 Project 77 – Flashing an LED using ESP8266 NodeMCU                                                     |
| 18.8 Using the ESP8266 NodeMCU with MQTT                                                                    |
| 18.9 Project 78 – Controlling an LED using ESP8266 NodeMCU with MQTT –<br>LED connected to Raspberry Pi     |
| 18.10 Project 79 – Controlling an LED using ESP8266 NodeMCU with MQTT – LED<br>connected to ESP8266 NodeMCU |
| 18.11 Summary                                                                                               |
| Chapter 19 • Using HTTP in Node-RED projects                                                                |
| 19.1 Overview                                                                                               |
| 19.2 Using HTTP GET                                                                                         |
| 19.3 Web server                                                                                             |
| 19.4 Project 80 – Controlling 4 Relays using web server                                                     |
| 19.5 Summary                                                                                                |
| Appendix A • The function node                                                                              |
| A.1 Overview                                                                                                |
| A.2 Variables                                                                                               |
| A.3 Multiple outputs                                                                                        |
| A.4 String manipulation                                                                                     |
| A.5 Mathematical functions                                                                                  |
| A.6 Number conversions and checking numbers                                                                 |
| A.7 Date                                                                                                    |
| A.8 Arrays                                                                                                  |
| A.9 Conditional statements                                                                                  |
| A.10 Repetition (loops)                                                                                     |
| A.12 Examples                                                                                               |
| Appendix B • Flow programs used in the book                                                                 |
| A.1 Overview                                                                                                |
| A.2 Using the flow programs                                                                                 |
| Appendix C • Components used in the book                                                                    |
| Index                                                                                                    |

### Preface

It is becoming important for microcontroller users to adapt to new technologies quickly and learn the architecture and use of high-performance 32-bit microcontrollers. Several manufacturers offer 32-bit microcontrollers as general-purpose processors in embedded applications. ARM architecture is currently one of the most frequently used 32-bit microcontroller architectures in mobile devices, such as in mobile phones, iPads, games consoles, and in many other portable devices.

Raspberry Pi is based on ARM architecture and it is currently one of the most commonly used single-board computers used by students, engineers, and hobbyists. There are hundreds of Raspberry Pi based projects available on the internet

Arduino is also a very popular microcontroller development board. Although it is based on 8-bit architecture, it is widely used as it is supported by large numbers of software libraries, making it easy to develop projects in relatively short times.

Another popular microcontroller is ESP32. It is widely sold as a development board known as the ESP32 DevKitC. The reason why ESP32 is very popular is that it has onboard Wi-Fi and Bluetooth capability, many digital and analog input ports, and built-in timers. Additionally, its power consumption is very low and it has a processor that can be put into sleep mode, which consumes extremely low current.

The Internet of Things (IoT) is becoming a major application area of embedded systems. As a result, more people are becoming interested in learning about embedded design and programming. In addition, we can see that more technical colleges and universities are moving away from legacy 8-bit and 16-bit microcontrollers and introducing 32-bit embedded microcontrollers into their curriculums. Some IoT applications demand precision, high processing power, and very low power consumption.

Node-RED is an open-source visual editor for wiring the Internet of Things produced by IBM. Node-RED comes with a large number of nodes to handle a variety of tasks. The required nodes are selected and joined together to perform a particular task. Node-RED is based on flow type programming where nodes are configured and joined together to form an application program. There are nodes for doing very complex tasks, including web access, Twitter, E-mail, HTTP, Bluetooth, MQTT, controlling GPIO ports, etc. The nice thing about Node-RED is that the programmer does not need to learn how to write complex programs. For example, an email can be sent by joining a few nodes together and writing a few lines of code.

The aim of this book is to teach how Node-RED can be used in projects. The main processor used in the majority of projects in this book is Raspberry Pi 4. Chapters are included to show how Node-RED can be used with Arduino Uno, ESP32 DevKitC, and the ESP8266 NodeMCU microcontroller development boards.

Many example projects are given in the book. All projects have been fully tested and were working at the time of writing this book. Users can select flow programs of the projects from the book website and configure them to suit their own applications. The operation of each flow program is fully described in the book.

I hope you enjoy reading this book and are then able to use Node-RED happily in your future projects.

Prof Dr. Dogan Ibrahim London, 2020

# Chapter 1 • Raspberry Pi 4

#### 1.1 Overview

Raspberry Pi has recently become one of the most popular and most powerful single-board computers used by students, hobbyists, and professional engineers. Raspberry Pi 4 is the latest and the most powerful version of Raspberry Pi. In this chapter, we will be looking at the basic specifications and requirements of the Raspberry Pi 4 computer. What is included in this chapter can easily be applied to other models in the Raspberry Pi family.

#### 1.2 Parts of the Raspberry Pi 4

Just like its earlier versions, Raspberry Pi 4 is a single-board computer having the following basic specifications:

- 1.5GHz 64-bit quad-core CPU
- 1GB, 2GB, or 4GB RAM
- 2.4GHZ and 5.0GHz IEEE 802.11ac Wi-Fi
- Bluetooth 5.0 BLE
- Gigabit Ethernet
- 2 x USB 3.0, 2 x USB 2.0 and 1 x USB-C ports
- 2 x micro-HDMI ports for dual display, supporting up to 4K resolution
- DSI display and CSI camera ports
- micro SD card slot for the operating system and data storage
- 4-pole stereo audio and composite video port
- 40-pin GPIO header
- Power over Ethernet (PoE) enabled with the PoE HAT
- OpenGL ES 3.0 graphics

Figure 1 shows the Raspberry Pi 4 board with its major components identified.

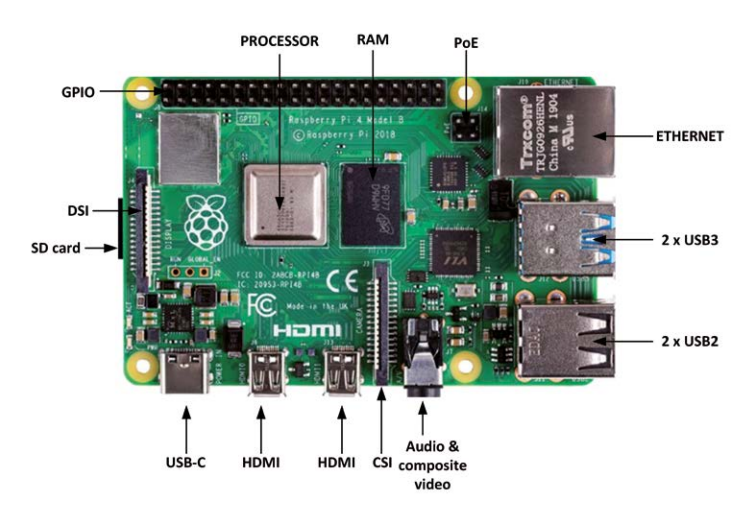

Figure 1.1 Raspberry Pi 4 board

A brief description of the various components on the board is given below:

**Processor**: the processor is enclosed in a metal cap and it is based on Broadcom BCM2711B0, which consists of a Cortex A-72 core, operating at 1.5GHz.

**RAM**: There are 3 versions of Raspberry Pi 4 depending on the amount of DDR4 RAM required: 1GB, 2GB, and 4GB.

**USB Ports**: Raspberry Pi 4 includes 2 x USB 3.0, 2 x USB 2.0, and 1 x USB-C ports. USB 3.0 data transfer rate is 4,800 Mbps (megabits per second), while USB 2.0 can transfer at up to 480Mbps, i.e. 10 times slower than the USB 2.0. The USB-C port enables the board to be connected to a suitable power source.

**Ethernet**: The Ethernet port enables the board to be connected directly to an Ethernet port on a router. The port supports Gigabit connections (125Mbps).

**HDMI**: Two micro HDMI ports are provided that support up to 4K screen resolutions. HDMI adapters can be used to interface the board to standard size HDMI devices.

**GPIO**: A 40-pin header is provided as the GPIO (General Purpose Input Output). This is compatible with the earlier GPIO ports.

**Audio and Video Port**: A 3.5mm jack type socket is provided for stereo audio and composite video interface. Headphones can be connected to this port. External amplifier devices will be required to connect speakers to this port. This port also supports composite video, enabling TVs, projectors, and other composite video compatible display devices to be connected to the port.

**CSI Port**: This is the camera port (Camera Serial Interface), allowing a compatible camera to be connected to the Raspberry Pi.

**DSI Port**: This is the display port (Display Serial Interface), allowing a compatible display (e.g. 7 inch Raspberry Pi display) to be connected to the Raspberry Pi.

**PoE Port**: This is a 4-pin header, allowing the Raspberry Pi to receive power from a network connection.

**Micro SD Card**: This card is mounted at the cardholder placed at the bottom of the board and it holds the operating system software as well as the operating system and user data. Requirements of the Raspberry Pi 4

As listed below, a number of external devices are required before the Raspberry Pi can be used:

- Power supply
- Micro SD card

- Operating system software
- USB keyboard and mouse
- A micro HDMI cable to receive sound and video signals
- HDMI compatible display or TV (you may also need to have micro HDMI to DVI-D or VGA adapters. A 3.5mm TRRS type cable and plug will be required if you will be using an old TV with composite video)

**Power Supply**: A 5V 3A power supply with a USB-C type connector is required. You may either purchase the official Raspberry Pi 4 power supply (Figure 1.2) or use a USB-C adapter to provide power from an external source.

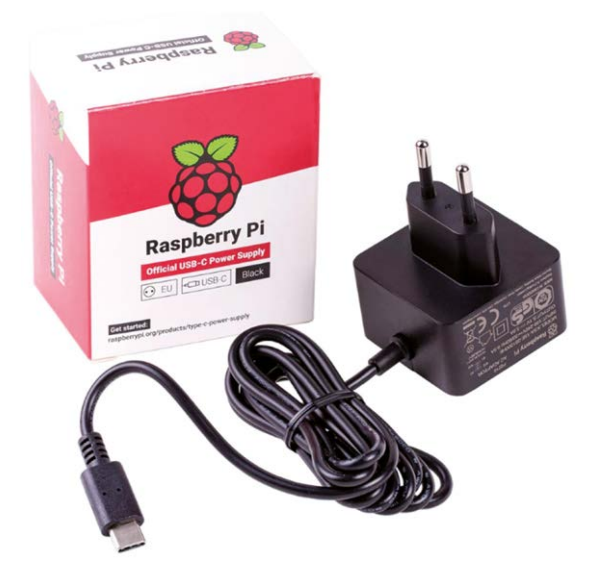

Figure 1.2 Official Raspberry Pi 4 power supply

**Micro SD Card**: It is recommended to use a micro SD card with a capacity of at least 8GB, although higher capacity (e.g. 16GB or 32GB) is better as there will be room to grow in the future. A Class 10 (or faster) card is recommended.

**Operating System**: You can purchase the operating system pre-loaded on a micro SD card, known as NOOBS (New Out Of Box Software) which requires minimum configuration before it is fully functional. The alternative is to purchase a blank micro SD card and upload the operating system on this card. The steps to prepare a new micro SD card with the operating system is given in the next Chapter.

**USB Keyboard and Mouse**: You can either use a wireless or wired keyboard and mouse pair. If using a wired pair, you should connect the keyboard to one of the USB ports and the mouse to another USB port. If using a wireless keyboard and mouse, you should connect the wireless dongle to one of the USB ports.

**Display**: A standard HDMI compatible display monitor with a micro HDMI to standard HDMI adapter can be used. Alternatively, a VGA type display monitor with a micro HDMI to VGA adapter or DVI-D adapter can be used. If you have an old TV with a composite video interface, then you can connect it to the Raspberry Pi 3.5mm port with a TRRS type connector. You may also consider purchasing additional parts, such as a case, CPU fan, and so on. The case is very useful as it protects your Raspberry Pi electronics. The working temperature of the CPU can go as high as 80 degrees Centigrade. Using a fan (see Figure 1.3) makes the CPU more efficient as it can lower its temperature by about 50%.

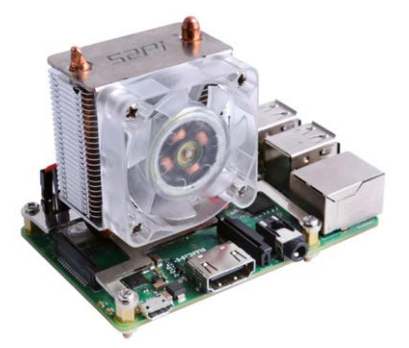

Figure 1.3 Raspberry Pi 4 CPU fan (www.seeedstudio.com)

#### 1.3.1 Setup option 1

As shown in Figure 1.4, in this option various devices are connected directly to the Raspberry Pi 4. Depending on what type of display monitor we have, we can use an HDMI display, VGA monitor, DVI-D monitor, or TV. Notice that depending on the external USB devices used, you can use either the USB 2.0 or the USB 3.0 ports.

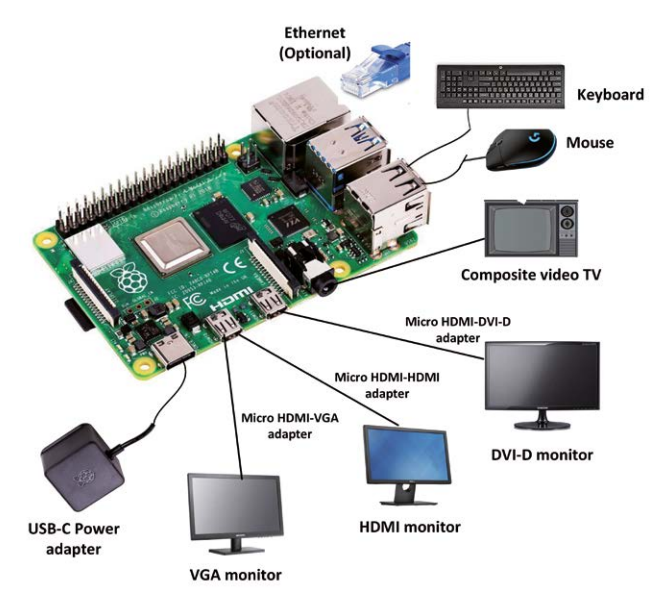

Figure 1.4 Raspberry Pi 4 setup - option 1

#### 1.3.2 Setup option 2

In this option, shown in Figure 1.5, a powered hub is used to connect the USB devices.

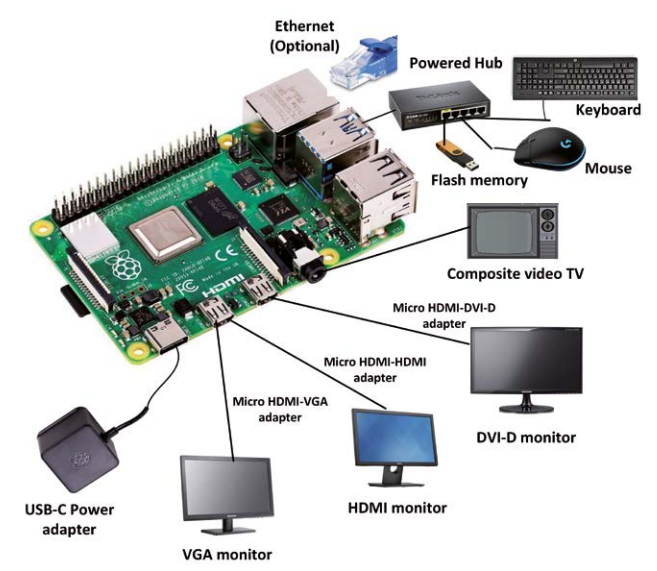

Figure 1.5 Raspberry Pi 4 setup – option 2

#### Summary

In this chapter, we have learned about the main parts and their functions of the Raspberry Pi 4 board. In addition, we have learned how to configure Raspberry Pi 4.

In the next chapter, we will be learning how to install the latest Raspberry Pi operating system, Raspbian Buster, on a new blank micro SD card.

# Chapter 2 • Installing the Raspberry Pi operating system

#### 2.1 Overview

In the last chapter, we had a look at some of the hardware features of Raspberry Pi 4 and learned how to set up the hardware using various external devices. In this chapter, we will be learning how to install the latest Raspberry Pi operating system, Raspbian Buster, on an SD card.

#### 2.2 Raspbian Buster installation steps on Raspberry Pi 4

Raspbian Buster is the latest operating system of Raspberry Pi 4. This section gives the steps for installing this operating system on a new blank SD card, ready to use with your Raspberry Pi 4. You will need a micro SD card with a capacity of at least 8GB (16 GB is preferable) before installing the new operating system on it.

The steps to install Raspbian Buster are as follows:

Download the Buster image to a folder on your PC (e.g. C:\RPIBuster) from the following link by clicking the Download ZIP under section Raspbian Buster with desktop and recommended software (see Figure 2.1). At the time of writing this book the file was called: 2019-07-10-raspbian-buster-full.img. You may have to use the Windows 7Zip software to unzip the download since some of the features are not supported by older unzip software.

| https://www.raspb                                                                                                    | errypi.org/downloads                                                                                              | /raspbian/                                                                                                    |                                                                                       |                                                               | ₽ … ⊘                                                                      |
|----------------------------------------------------------------------------------------------------|----------------------------------------------------------------------------------------------------|----------------------------------------------------------------------------------------------------|---------------------------------------------------------------------------------------|---------------------------------------------------------------|----------------------------------------------------------------------------|
| Raspbian                                                                                                    | )<br>                                                                                                    |                                                                                                    |                                                                                       |                                                               |                                                                            |
| Raspbian is the Fou                                                                                                    | Indation's official si                                                                                            | upported operating system. Yo                                                                                                    | ou can install it                                                                     |                                                               |                                                                            |
| taspbian comes pr<br>and general use. It f                                                                                | e-installed with plei<br>nas Python, Scratch                                                                      | nty of software for education, I<br>I, Sonic Pi, Java and more.                                                                                                    | programming                                                                           |                                                               |                                                                            |
| he Raspbian with I<br>which means that the<br>inzip tools on some<br>or the file is not unz<br><u>Jaarchiver</u> (Macinto | Desktop image con<br>hese archives use f<br>e platforms. If you f<br>ipping correctly, ple<br>osh). Both are free | tained in the ZIP archive is over<br>eatures which are not support<br>ind that the download appears<br>rase try using 7Zip (Windows)<br>of charge and have been teste | er 4GB in size,<br>ted by older<br>s to be corrupt<br>or <u>The</u><br>d to unzip the |                                                               |                                                                            |
| nage correctly.                                                                                                    | Raspbian Bo<br>recommend<br>Image with desktu<br>based on Debian                                                  | uster with desktop and<br>ed software<br>sp and recommended software<br>suster                                                                                        |                                                                                       | Raspbian Bu<br>Image with deskto<br>Version:<br>Release date: | uster with desktop<br>pp based on Debian Buster<br>July 2019<br>2019-07-10 |
|                                                                                                    | Version:<br>Release date:<br>Kernel version:                                                                      | July 2019<br>2019-07-10<br>4.19                                                                                                    |                                                                                       | Kernel version:<br>Size:<br><u>Release notes</u>              | 4.19<br>1149 MB                                                            |
|                                                                                                    | Size:<br>Release notes                                                                                            | 1945 MB                                                                                                    | IA-256                                                                                | Download Tor                                                  | rent Download ZIP                                                          |

#### https://www.raspberrypi.org/downloads/raspbian/

Figure 2.1 Raspbian Buster download page

• Put your blank micro SD card into the card slot on your computer. You may need to use an adapter to do this.

• Download the Etcher program to your PC to flash the disk image. The link is (see Figure 2.2):

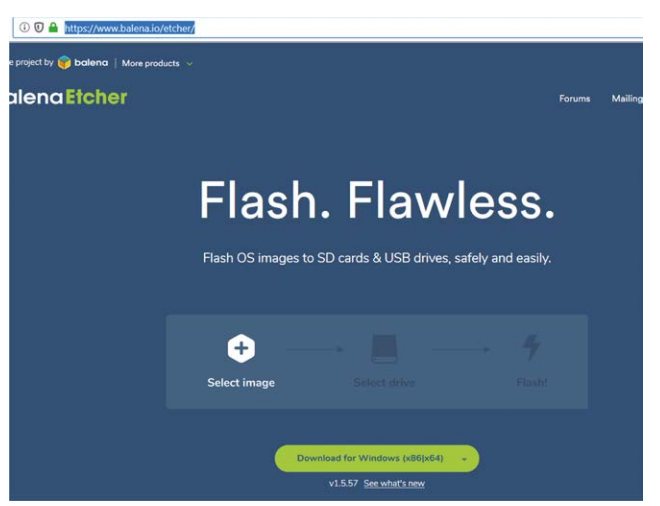

Figure 2.2 Download Etcher

- Double click to Open Etcher, and click **Select image**. Select the Raspbian Buster file you just downloaded.
- Click **Select target** and select the micro SD card.

https://www.balena.io/etcher/

• Click **Flash** (see Figure 2.3). This may take several minutes, wait until it is finished. The program will then validate and unmount the micro SD card. You can remove your micro SD card after it is unmounted.

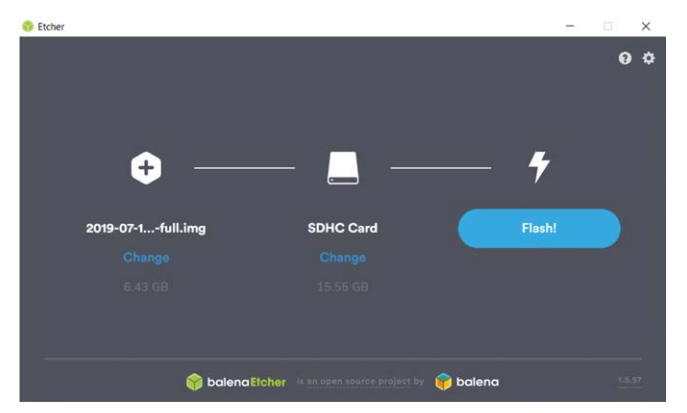

Figure 2.3 Click Flash to flash the disk image

• You are now ready to use your micro SD card on your Raspberry Pi 4.

- Connect your Raspberry Pi 4 to a HDMI monitor (you may need to use an adapter cable for mini HDMI to standard HDMI conversion), connect a USB keyboard, and power up the Raspberry Pi.
- You will see the startup menu displayed on the monitor. Click Next to get started.
- Select the Wi-Fi network and enter the password of your Wi-Fi router.
- Click on the Wi-Fi icon at the top right-hand side of the screen and note the Wireless IP address of your Raspberry Pi (notice that this IP address is not static and it can change next time you power-up your Raspberry Pi).
- You should now be ready to use your Raspberry Pi 4 (see Desktop in Figure 2.4).

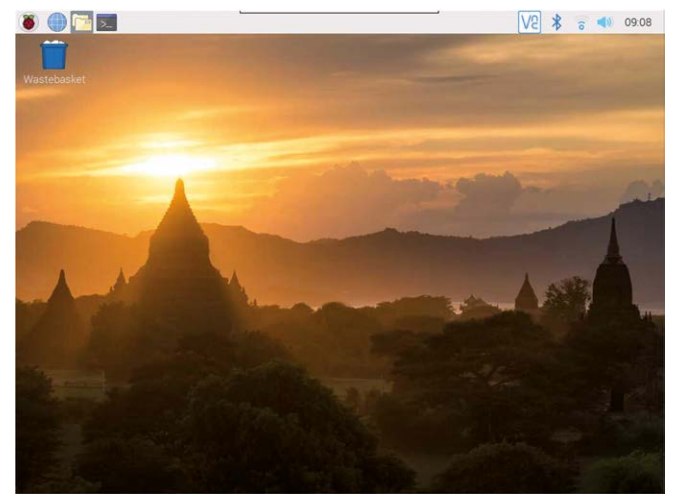

Figure 2.4 Raspberry Pi 4 desktop

Notice that the IP address of your Raspberry Pi can also be seen in your router. You can also get the IP address of your Raspberry Pi using your mobile phone. There are several programs free of charge that can be installed on your mobile phone that will show you the IP addresses of all the devices connected to your router. In this section, the use of the Android **apps** called **Who's On My Wi-Fi – Network Scanner** *by Magdalm* is used to show how the IP address of your Raspberry Pi can be displayed. Running this program will display the Raspberry Pi Wireless IP address under the heading **Raspberry Pi Trading Ltd**. In addition to the IP address, other parameters such as MAC address, gateway address, IP mask, etc are all displayed by this program.

#### 2.3 Remote access

It is much easier to access the Raspberry Pi remotely over the Internet, for example using a PC rather than connecting a keyboard, mouse, and display to it. Before being able to access your Raspberry Pi remotely, we have to enable the SSH and the VNC by entering the following command at a terminal session:

```
pi$raspberrypi:~ $ sudo raspi-config
```

Go to the configuration menu and select **Interface Options**. Go down to **P2 SSH** (see Figure 2.5) and enable SSH. Click **<Finish>** to exit the menu.

| 2                                              | Network Options                                                | Configure network setting   | as                         |  |
|------------------------------------------------|----------------------------------------------------------------|-----------------------------|----------------------------|--|
| 3                                              | Boot Options                                                   | Configure options for st    | art-up                     |  |
| 4                                              | Localisation Options                                           | Set up language and regi    | onal settings to match you |  |
| 5                                              | Interfacing Options                                            | Configure connections to    | peripherals                |  |
| 6 Overclock Configure overclocking for your Pi |                                                                |                             |                            |  |
| 7                                              | Advanced Options                                               | Configure advanced settings |                            |  |
| В                                              | Update                                                         | Update this tool to the     | latest version             |  |
| 9                                              | About raspi-config                                             | Information about this c    | onfiguration tool          |  |
|                                                | <se.< td=""><td>.ect&gt;</td><td><finish></finish></td></se.<> | .ect>                       | <finish></finish>          |  |

Figure 2.5 Enable SSH

You should also enable VNC so that your Raspberry Pi can be accessed graphically over the Internet. This can be done by entering the following command at a terminal session:

pi\$raspberrypi:~ \$ sudo raspi-config

Go to the configuration menu and select **Interface Options**. Go down to **P3 VNC** and enable VNC. Click **<Finish>** to exit the menu. At this stage, you may want to shut down your Raspberry Pi by clicking the **Applications Menu** on Desktop and selecting the **Shutdown** option.

#### 2.4 Using Putty

Putty is a communications program that is used to create a connection between your PC and Raspberry Pi. This connection uses a secure protocol called SSH (Secure Shell). Putty doesn't need to be installed as it can just be stored in any folder of your choice and run from there.

Putty can be downloaded from the following web site:

#### https://www.putty.org/

Simply double click to run it and the Putty startup screen will be displayed. Click **SSH** and enter the Raspberry Pi IP address, then click **Open** (see Figure 2.6). The message shown in Figure 2.7 will be displayed the first time you access your Raspberry Pi. Click **Yes** to accept this security alert.

| ategory:                                                                                                    |                                                                                           |            |
|----------------------------------------------------------------------------------------------------|-------------------------------------------------------------------------------------------|------------|
| - Session                                                                                                    | Basic options for your PuTTY s                                                            | ession     |
| Logging<br>Terminal<br>Keyboard<br>Bell                                                                            | Specify the destination you want to connect<br>Host Name (or IP address)<br>192.168.1.202 | Port<br>22 |
| Features     Window     Appearance     Behaviour     Translation     Selection     Colours     Convection     Data | Connection type:                                                                          | SH OSerial |
|                                                                                                    | Load, save or delete a stored session<br>Saved Sessions                                   |            |
|                                                                                                    | Default Settings                                                                          | Load       |
| - Telnet                                                                                                    |                                                                                           | Save       |
| - reiner<br>- Riogin<br>∰ SSH<br>- Serial                                                                          |                                                                                           | Delete     |
|                                                                                                    | Close window on exit<br>Always Never Only on                                              | clean exit |

Figure 2.6 Putty startup screen

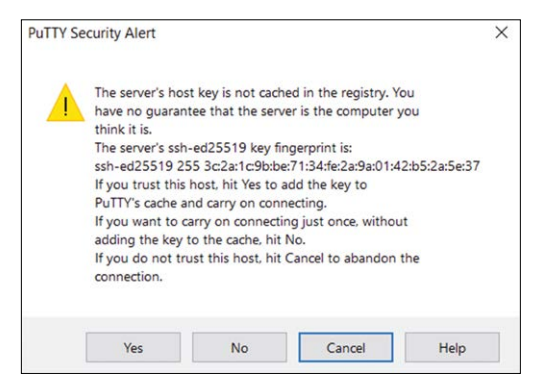

Figure 2.7 Click Yes to accept

You will be prompted to enter the username and password. Notice that the default username and password are:

| username: | рі        |
|-----------|-----------|
| password: | raspberry |

You now have a terminal connection with the Raspberry Pi and you can type in commands, including sudo commands. You can use the cursor keys to scroll up and down through the commands you've previously entered in the same session. You can also run programs al-though not graphical programs.

#### 2.4.1 Configuring Putty

By default, the Putty screen background is black with white foreground characters. In this book, we used a white background with black foreground characters, with the character size set to 12 points bold. The steps to configure Putty with these settings are given below. Notice that in this example the settings are saved with the name **RPI4** so that they can be recalled whenever Putty is re-started:

- Restart Putty
- Select **SSH** and enter the Raspberry Pi IP address
- Click Colours under Window
- Set the **Default Foreground** and **Default Bold Foreground** colours to black (Red:0, Green:0, Blue:0)
- Set the **Default Background** and **Default Bold Background** to white (Red:255, Green:255, Blue:255)
- Set the Cursor Text and Cursor Colour to black (Red:0, Green:0, Blue:0)
- Select **Appearance** under **Window** and click **Change** in **Font settings**. Set the font to **Bold 12**.
- Select **Session** and give a name to the session (e.g. RPI4) and click **Save**.
- Click **Open** to open the Putty session with the saved configuration
- Next time you re-start Putty, select the saved session and click Load followed by Open to start a session with the saved configuration

#### 2.5 Remote access of the desktop

You can control your Raspberry Pi via Putty, and run programs on it from your Windows PC. This, however, will not work with graphical programs because Windows doesn't know how to represent the display. As a result of this, for example, we cannot run any graphical programs in the Desktop mode. We can get around this problem using some extra software. Two popular programs used for this purpose are VNC (Virtual Network Connection), and Xming. Here, we will be learning how to use VNC.

#### Installing and using VNC

VNC consists of two parts: VNC Server and VNC Viewer. VNC Server runs on the Raspberry Pi, and VNC Viewer runs on the PC. VNC server is already installed on your Raspberry Pi. You can start the server by entering the following command in the command mode:

```
pi$raspberrypi:~ $ vncserver :1
```

The steps to install and use VNC Viewer on your PC are given below:

• There are many VNC Viewers available, but the recommended one is TightVNC which can be downloaded from the following web site:

https://www.tightvnc.com/download.php

- Download and install **TightVNC** software for your PC. You will have to choose a password during the installation.
- Start **TightVNC Viewer** on your PC and enter the Raspberry Pi IP address (see Figure 2.8) followed by :1. Click **Connect** to connect to your Raspberry Pi.

|                 | 192.168.1.202:1 - VNC Viewer                                                              | ×               |
|-----------------|-------------------------------------------------------------------------------------------|-----------------|
| 192.168.1.202:1 | Authentication                                                                            | ×               |
|                 | Password:  Remember password Forgot                                                       | password?       |
|                 | Catchphrase: Plasma tourist solid. Convert cool sta<br>Signature: 40-21-71-6a-08-60-ff-bd | dium.<br>Cancel |

Figure 2.8 Start the TightVNC and enter the IP address

Figure 2.9 shows the Raspberry Pi Desktop displayed on the PC screen.

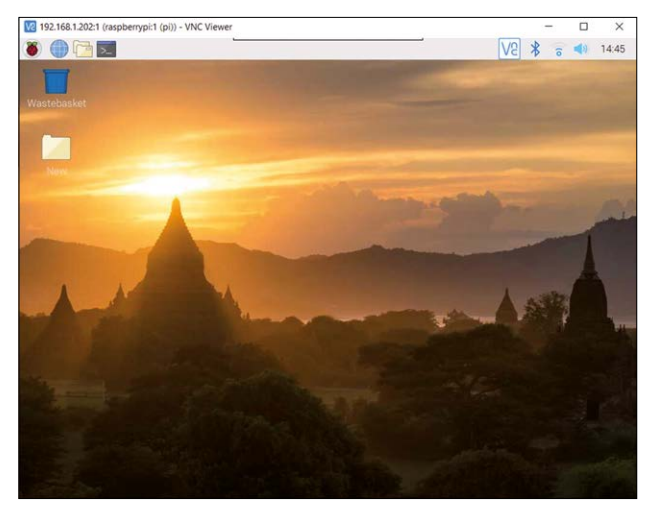

Figure 2.9 Raspberry Pi Desktop on the PC screen]

#### 2.6 Summary

In this chapter, we have learned how to install the latest Raspberry Pi operating system on an SD card. Now that the software has been installed and our Raspberry Pi is working, in the next chapter, we will look at some of the important commands of the Raspberry Pi operating system.

## Chapter 3 • Using the command line

#### 3.1 Overview

Raspberry Pi operating system is based on a version of the Linux operating system. Linux is one of the most popular operating systems in use today. Linux is very similar to other operating systems, such as Windows and Unix. Linux is an open operating system based on Unix and has been developed collaboratively by many companies and universities since 1991. In general, Linux is harder to manage than some other operating systems like Windows but offers more flexibility and wider configuration options. There are several popular versions of the Linux operating system such as Debian, Ubuntu, Red Hat, Fedora and so on. In this chapter we shall be looking at some of the commonly used Raspberry Pi commands that we can enter from the command line. The commands entered by the user are shown in bold for clarity.

#### 3.2 The Raspberry Pi directory structure

The Raspberry Pi directory structure consists of a single root directory, with directories and subdirectories under the root. Different operating system programs, applications, and user data are stored in different directories and subdirectories.

The root directory is identified by the "/" symbol. Under the root, we have directories named such as **bin**, **boot**, **dev**, **etc**, **home**, **lib**, **lost+found**, **media**, **mnt**, **opt**, **proc**, and many more. The important directory as far as the users are concerned is the **home** directory which contains subdirectories for each user of the system. The full path to the home directory is **/home/pi**. We can move to our home directory from any other directory by entering the command **cd** ~

Some useful directory commands are given below. Command **pwd** displays the user home directory:

pi@raspberrypi:~ \$ pwd
/home/pi
pi@raspberrypi:~ \$

To show the directory structure, enter the command **Is** / as shown in Figure 3.1.

```
pi@raspberrypi:~ $ ls /
bin dev home lost+found mnt proc run srv tmp var
boot etc lib media opt root sbin sys usr
pi@raspberrypi:~ $
```

Figure 3.1 List the directory structure

To show the subdirectories and files in our home directory, enter **Is** as shown in Figure 3.2.

pi@raspberrypi:~ \$ 1s
Desktop Downloads Music Public Videos
Documents MagPi Pictures Templates
pi@raspberrypi:~ \$

Figure 3.2 List of files in our home directory

The ls command can take a number of arguments. Some examples are given below: To display the subdirectories and files in a single row:

```
pi@raspberrypi:~ $ ls -1
```

To display the file type, enter the following command. Note that directories have a "/" after their names, executable files have a "\*" character after their names:

```
pi@raspberrypi:~ $ ls -F
```

To list the results separated by commas:

```
pi@raspberrypi:~ $ ls -m
```

We can mix the arguments as in the following example:

```
pi@raspberrypi:~ $ ls -m -F
```

Subdirectories are created using command **mkdir** followed by the name of the subdirectory. In the following example, subdirectory **myfiles** is created in our working directory (see Figure 3.3).

```
pi@raspberrypi:~ $ mkdir myfiles
pi@raspberrypi:~ $ ls
Desktop Downloads Music Pictures Templates
Documents MagPi myfiles Public Videos
pi@raspberrypi:~ $
```

Figure 3.3 Creating a subdirectory

Use command **rmdir** followed by the subdirectory name to remove a subdirectory.

#### 3.3 File permissions

One of the important arguments used with the **Is** command is "-I" (lower case letter I) which displays the file permissions, file sizes, and when they were last modified. In the example in Figure 3.4, each line relates to one directory or file. Reading from right to left, the name of the directory or the file is on the right-hand side. The date the directory or the file was created is on the left-hand side of its name. Next comes the size in bytes. The characters at the beginning of each line are about the permissions. i.e. who is allowed to use or modify the file or the subdirectory.

```
pi@raspberrypi:~ $ 1s -1
total 36
drwxr-xr-x 2 pi pi 4096 Jun 20 18:20 Desktop
drwxr-xr-x 2 pi pi 4096 Jun 20 18:20 Documents
drwxr-xr-x 2 pi pi 4096 Jun 20 18:20 Downloads
drwxr-xr-x 2 pi pi 4096 Jun 20 18:20 Music
drwxr-xr-x 2 pi pi 4096 Jun 20 18:20 Pictures
drwxr-xr-x 2 pi pi 4096 Jun 20 18:20 Pictures
drwxr-xr-x 2 pi pi 4096 Jun 20 18:20 Templates
drwxr-xr-x 2 pi pi 4096 Jun 20 18:20 Videos
pi@raspberrypi:~ $
```

Figure 3.4 File permissions example

The permissions are divided into 3 categories:

- What the user (or owner, or creator) can do called USER
- What the group owner (people in the same group) can do called GROUP
- What everyone else can do called WORLD

The first **pi** in the example shows who the user of the file (or subdirectory) is, and the second word **pi** shows the group name that owns the file (or subdirectory). In this example, both the user and the group names are **pi**.

The permissions can be analysed by breaking down the characters into four chunks for File type, User, Group, World. The first character for a file is "-", and for a directory, it is "d". Next comes the permissions for the User, Group, and World. The permissions are as follows:

- Read permission (r): the permission to open and read a file or to list a directory
- Write permission (w): the permission to modify a file, or to delete or create a file in a directory
- **Execute permission (x):** the permission to execute the file (applies to executable files), or to enter a directory

The three letters **rwx** are used as a group and if there is no permission assigned then a "-" character is used.

As an example, considering the **Music** subdirectory, we have the following permission codes:

drwxr-xr-x which translates to:

- d: it is a directory
- rwx: user (owner) can read, write, and execute
- r-x: group can read and execute, but cannot write (e.g. create or delete)
- r-x: world (everyone else) can read and execute, but cannot write

The **chmod** command is used to change the file permissions. Before going into details of how to change the permissions, let us look and see what arguments are available in **chmod** for changing the file permissions.

The available arguments for changing file permissions are given below. We can use these arguments to add/remove permissions or to explicitly set permissions. It is important to realize that if we explicitly set permissions then any unspecified permissions in the command will be revoked:

- u: user (or owner)
- g: group
- o: other (world)
- a: all
- +: add
- -: remove
- =: set
- r: read
- w: write
- x: execute

To change the permissions of a file we type the **chmod** command, followed by one of the letters **u**, **g**, **o**, or **a** to select the people, followed by the **+** - or **=** to select the type of change, and finally followed by the filename. An example is given below. In this example, subdirectory **Music** has the user read and write permissions. We will be changing the permissions so that the user does not have read permission on this file:

```
pi@raspberrypi ~$ chmod -u -r Music
pi@raspberrypi ~$ ls -l
```

The result is shown in Figure 3.5.

pi@raspberrypi:~ \$ chmod -u -r Music pi@raspberrypi:~ \$ ls -1 total 36 drwxr-xr-x 2 pi pi 4096 Jun 20 18:20 Desktop drwxr-xr-x 2 pi pi 4096 Jun 20 18:20 Documents drwxr-xr-x 2 pi pi 4096 Jun 20 18:20 Downloads drwxr-xr-x 2 pi pi 4096 Jun 20 18:20 Music drwxr-xr-x 2 pi pi 4096 Jun 20 18:20 Pictures drwxr-xr-x 2 pi pi 4096 Jun 20 18:20 Pictures drwxr-xr-x 2 pi pi 4096 Jun 20 18:20 Public drwxr-xr-x 2 pi pi 4096 Jun 20 18:20 Templates drwxr-xr-x 2 pi pi 4096 Jun 20 18:20 Videos pi@raspberrypi:~ \$

Figure 3.5 File permissions of subdirectory Music

In the following example, **rwx** user permissions are given to subdirectory **Music**:

pi@raspberrypi ~\$ chmod u+rwx Music

Figure 3.6 shows the new permissions of subdirectory Music.

pi@raspberrypi:~ \$ chmod u+rwx Music pi@raspberrypi:~ \$ ls -1 total 36 drwxr-xr-x 2 pi pi 4096 Jun 20 18:20 Desktop drwxr-xr-x 2 pi pi 4096 Jun 20 18:20 Documents drwxr-xr-x 2 pi pi 4096 Jun 20 18:20 Downloads drwxr-xr-x 2 pi pi 4096 Jun 20 17:55 MagPi drwxr-xr-x 2 pi pi 4096 Jun 20 18:20 Music drwxr-xr-x 2 pi pi 4096 Jun 20 18:20 Pictures drwxr-xr-x 2 pi pi 4096 Jun 20 18:20 Pictures drwxr-xr-x 2 pi pi 4096 Jun 20 18:20 Pictures drwxr-xr-x 2 pi pi 4096 Jun 20 18:20 Templates drwxr-xr-x 2 pi pi 4096 Jun 20 18:20 Videos pi@raspberrypi:~ \$

Figure 3.6 New permissions of subdirectory Music

To change our working directory the command **cd** is used. In the following example we change our working directory to **Music**:

pi@raspberrypi ~\$ cd /home/pi/Music
pi@raspberrypi ~/Music \$

to go up one directory level, i.e. to our default working directory:

```
pi@raspberrypi ~/Music $ cd..
pi@raspberrypi ~$
```

to change our working directory to Music, we can also enter the command:

pi@raspberrypi ~\$ cd ~/Music
pi@raspberrypi ~/myfiles \$

to go back to the default working directory, we can enter:

pi@raspberrypi ~/Music \$ cd ~
pi@raspberrypi ~\$

to find out more information about a file we can use the file command. For example:

```
pi@raspberrypi ~$ file Music
Music: directory
pi@raspberrypi ~$
```